## Mensajes privados en Moodle

Para comunicarse públicamente con todos los participantes de un taller, podrá utilizar los foros de discusión, pero, para comunicarse de manera privada con los facilitadores u otras personas, puede utilizar los mensajes privados.

Cómo ver sus mensajes | Hay dos formas de ver sus mensajes.

## **Opción 1**

1. Haga clic en Bandeja de entrada, en la Barra de menús.

2. Entonces, se mostrarán los mensajes no leídos. Aparecerán en la lista de Contactos conectados, Contactos desconectados o Contactos entrantes.

- 3. El número de mensajes no leídos aparecerá entre paréntesis después del nombre. Por ejemplo, "Jeff Smith(2)".
- 4. Haga clic en el nombre de la persona para ver los mensajes.

| Maria Lopez          |
|----------------------|
| Q Búsqueda           |
| 🛔 Contactos          |
| ▼ Destacados (1)     |
| ► Grupo (0)          |
| ▶ <b>Privado</b> (0) |
|                      |
| Ver todo             |

## **Opción 2**

- 5. Haga clic en su perfil.
- 6. En el menú, seleccione su bandeja de entrada.
- 7. Haga clic en el nombre de la persona para ver los mensajes.

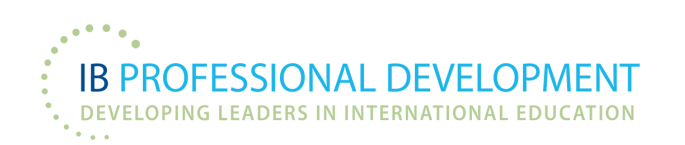

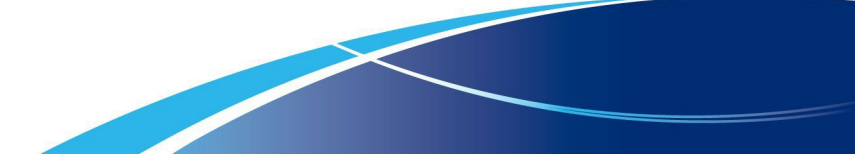